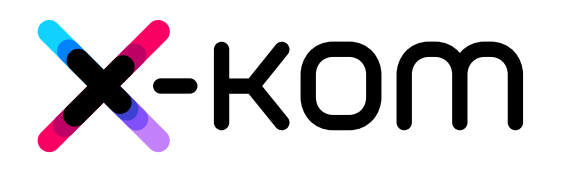

Jak skorzystać z vouchera?

## 1. Otwórz witrynę sklepu www.x-kom.pl

Zaloguj się na swoje konto lub, jeśli go nie posiadasz, zarejestruj się w sklepie x-kom. Możesz również kontynuować zakupy bez rejestracji.

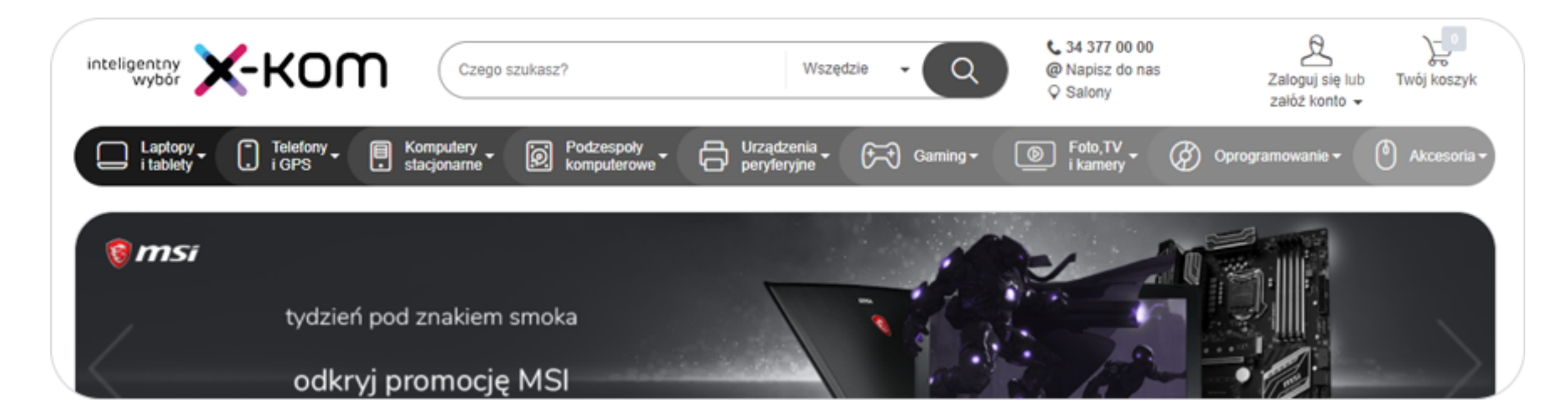

### 2. Zrealizuj swój kod upominkowy

W sklepie x-kom masz wybór spośród wielu marek i modeli. Każdy tutaj znajdzie coś dla siebie. Aby ułatwić sobie przeglądanie oferty warto skorzystać z rozbudowanych filtrów dostępnych w lewej części strony. Pozwolą one odnaleźć produkt dostosowany do Twoich potrzeb.

Możesz wybrać model o wartości przekraczającej wartość kodu promocyjnego. Dopłacisz wtedy jedynie różnicę w cenie.

# 3. Dodaj wybrany produkt do koszyka i przejdź do płatności

Po zdecydowaniu, który produkt najbardziej do Ciebie pasuje, dodaj go do koszyka:

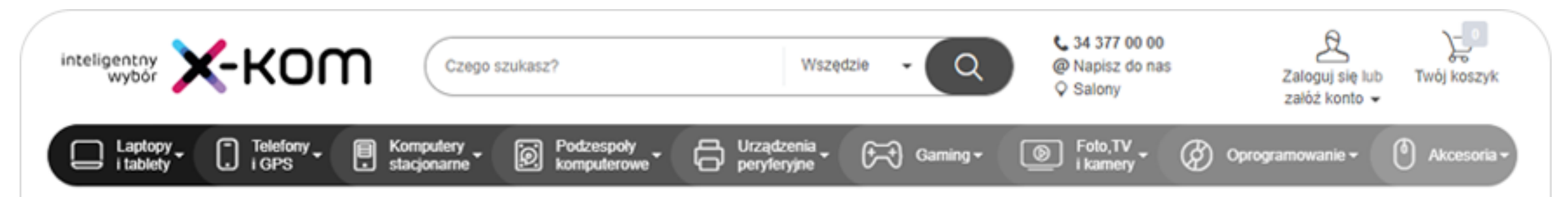

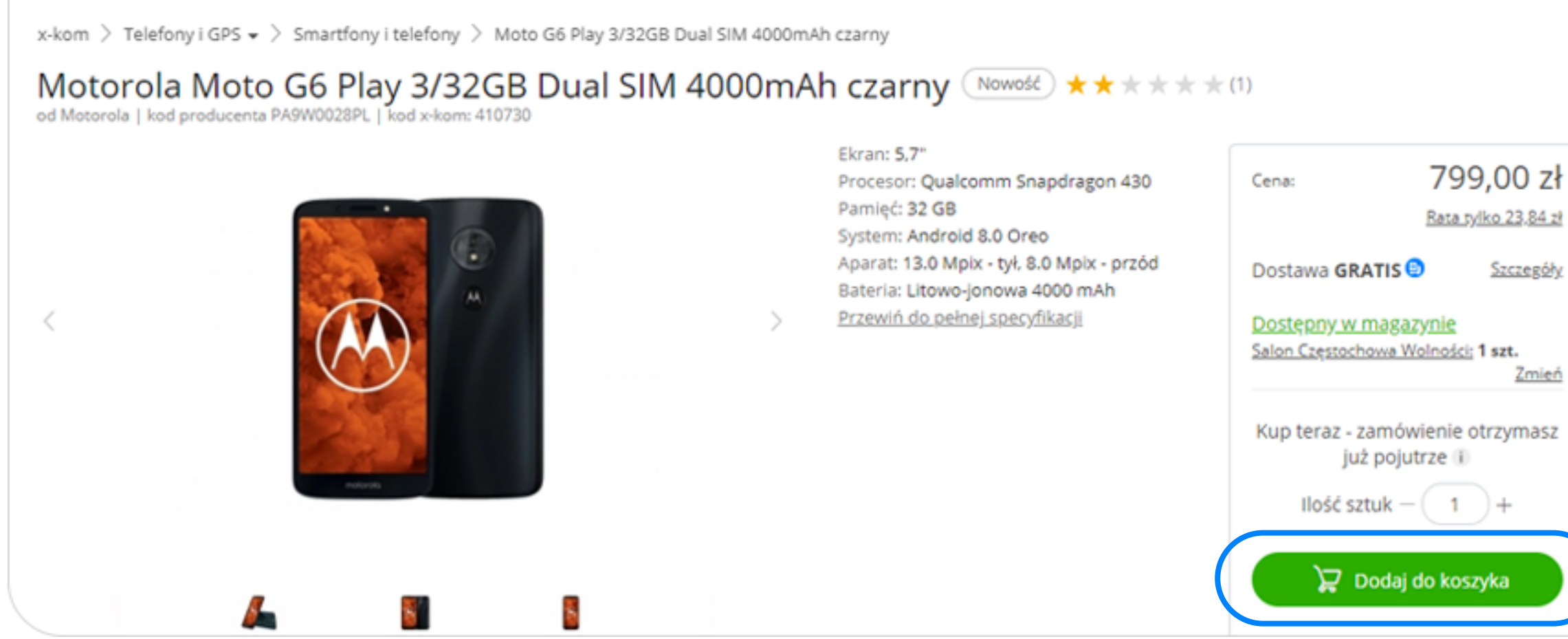

Następnie wybierz opcję 'Przejdź do płatności':

| Twój koszyk         |                                                                                                    |                                                              |                 |                                               |
|---------------------|----------------------------------------------------------------------------------------------------|--------------------------------------------------------------|-----------------|-----------------------------------------------|
| Produkt             |                                                                                                    | Cena                                                         | Ilość           | Razem                                         |
|                     | Motorola Moto G6 Play 3/32GB Dual SIM 4000mAh czarny                                                                                    | 799,00 zł                                                    | - 1 +           | 799,00 zł ×                                   |
|                     | Zadbaj o dodatkową ochronę i bezpiecznie korzystaj ze sprzętu w kaz<br>Chcę poznać szczegóły oferty, proszę o kontakt telefoniczny po z | żdej sytuacji. <u>więcej informacj</u><br>łożeniu zamówienia | <u>101</u>      |                                               |
| Posiadam<br>< Szuka | n kod rabatowy<br>aj kolejnego produktu                                                                                                 |                                                              | Oblicz rate Prz | ść zakupów: 799,00 zł<br>zejdź do płatności > |

# Ważne! Nie korzystaj z opcji "Posiadam kod rabatowy". Swój indywidualny kod podasz w kolejnym kroku.

#### 4. Wybierz formę dostawy

Wybierz najdogodniejszy dla Ciebie sposób dostawy. Jako formę płatności wybierz "Przelew bankowy":

| 1. Wyb | pierz sposób d   | ostawy lub odb  | bioru             |
|--------|------------------|-----------------|-------------------|
|        | -                |                 | 11P               |
| 1      | Dostawa kurierem | Odbiór osobisty | Paczkomaty InPost |

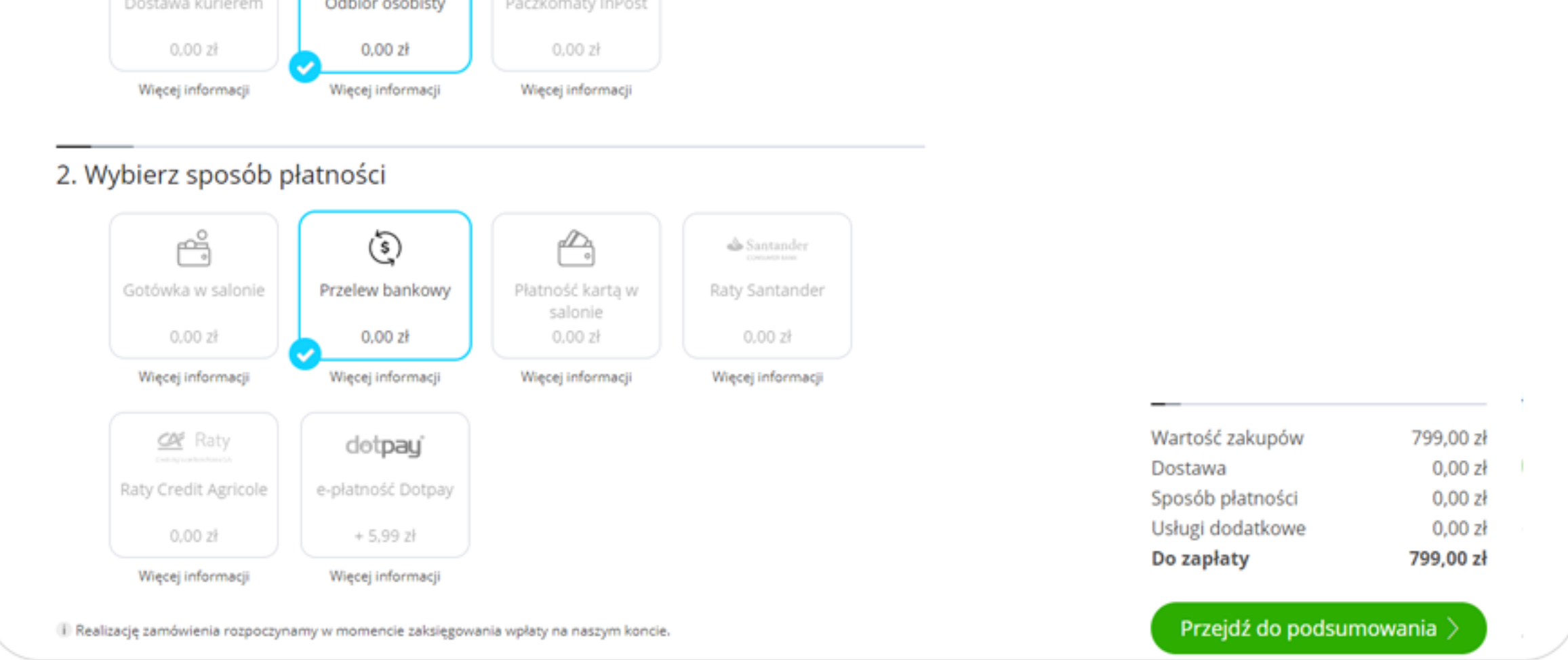

#### 5. Podaj kod z vouchera

Po uzupełnieniu danych niezbędnych do realizacji zamówienia, wybierz opcję "chcę dodać uwagi do zamówienia". Po jej zaznaczeniu pojawi się pole, w którym będziesz mógł wpisać unikalny kod upominkowy. Znajdziesz go na Twoim voucherze.

| 🗌 chcę podać inne dane do fa | ktury    |   |
|------------------------------|----------|---|
| chcę dodać uwagi do zamów    | wienia   |   |
|                              | pkxxxxxx |   |
|                              |          | • |
|                              |          |   |
|                              |          | h |

Następnie wybierz opcję "Przejdź do podsumowania". Uwzględniamy wartość kodu upominkowego przy realizacji zamówienia.

#### 6. Sfinalizuj zamówienie

Na etapie podsumowania zweryfikuj, czy wszystkie podane dane są poprawne. Jeśli wszystko się zgadza, wybierz opcję "Kupuję i płacę":

| e zamówienia<br>swoje zamówienie przed jego realizacją. |                                                                                                    |                                                                                                    |                                                                                                    |                                                                                                    |                                                                                                    |                                                                                                    |
|---------------------------------------------------------|----------------------------------------------------------------------------------------------------|----------------------------------------------------------------------------------------------------|----------------------------------------------------------------------------------------------------|----------------------------------------------------------------------------------------------------|----------------------------------------------------------------------------------------------------|----------------------------------------------------------------------------------------------------|
| <u>/tuj</u>                                             |                                                                                                    |                                                                                                    |                                                                                                    |                                                                                                    |                                                                                                    |                                                                                                    |
|                                                         | Cena                                                                                                    | Ilość                                                                                                    | Razem                                                                                                    |                                                                                                    |                                                                                                    |                                                                                                    |
| to G6 Play 3/32GB Dual SIM 4000mAh                      | 799,00 zł                                                                                                    | 1                                                                                                    | 799,00 zł                                                                                                    |                                                                                                    |                                                                                                    |                                                                                                    |
| ność <sub>edytuj</sub>                                  |                                                                                                    |                                                                                                    |                                                                                                    |                                                                                                    |                                                                                                    |                                                                                                    |
|                                                         |                                                                                                    |                                                                                                    |                                                                                                    |                                                                                                    |                                                                                                    |                                                                                                    |
|                                                         |                                                                                                    |                                                                                                    |                                                                                                    |                                                                                                    | Wartość zakupów                                                                                                    | 799,00                                                                                                    |
|                                                         |                                                                                                    |                                                                                                    |                                                                                                    |                                                                                                    | Dostawa                                                                                                    | 0,00                                                                                                    |
| Odbiór osobisty - Przelew bankowy                       |                                                                                                    |                                                                                                    |                                                                                                    |                                                                                                    | Sposob płatności<br>Lisługi dodatkowe                                                                                                    | 0,00                                                                                                    |
| plooooox                                                |                                                                                                    |                                                                                                    |                                                                                                    |                                                                                                    | Do zapłaty                                                                                                    | 799,00                                                                                                    |
| itności                                                 |                                                                                                    |                                                                                                    |                                                                                                    |                                                                                                    | Kupuję i płace                                                                                                    | ; >                                                                                                    |
|                                                         | e zamówienie przed jego realizacją.<br>ytuj to G6 Play 3/32GB Dual SIM 4000mAh OŚĆ edytuj Odbiór osobisty - Przelew bankowy pkxxxxx | e zamówienie przed jego realizacją.<br>ytuj<br><u>Cena</u><br>to G6 Play 3/32GB Dual SIM 4000mAh<br>799,00 zł<br>ność edytuj<br>Odbiór osobisty - Przelew bankowy<br>pkxxxxxx | e zamówienie przed jego realizacją.<br>vtuj<br><u>Cena</u> Ilość<br>to G6 Play 3/32GB Dual SIM 4000mAh<br>799,00 zł 1<br>ność edytuj<br>Odbiór osobisty - Przelew bankowy<br>pkooxoox | e zamówienie przed jego realizacją.<br><u>y</u> tuj<br><u>Cena IIość Razem</u><br>to G6 Play 3/32GB Dual SIM 4000mAh 799,00 zł 1 799,00 zł<br><b>ność</b> <u>edytuj</u><br>Odbiór osobisty - Przelew bankowy<br>pkoxxxxx | e zamówienie przed jego realizacją.<br>ytuj<br><u>Cena Ilość Razem</u><br>to G6 Play 3/32GB Dual SIM 4000mAh 799,00 zł 1 799,00 zł<br>nOŚĆ edytuj<br>Odbiór osobisty - Przelew bankowy<br>pkoxoox | e zamówienia<br>swoje zamówienie przed jego realizacją.<br>rtuj<br><u>Cena liość Razem</u><br>to G6 Play 3/32GB Dual SIM 4000mAh 799,00 zł 1 799,00 zł<br>nOŚĆ sdytuj<br>Odbiór osobisty - Przelew bankowy<br>pkozoco:<br>atności Usługi dodatkowe<br>Do zapłaty<br>Murczek realizacją. |

Doradca uwzględni voucher i prześle podsumowanie zamówienia na adres mailowy podany w trakcie zamawiania.

W przypadku wybrania produktu o wartości przekraczającej kwotę vouchera, otrzymasz na maila informację określającą kwotę dopłaty do zamówienia. Zostanie ono zrealizowane po zaksięgowaniu płatności na naszym koncie.

W przypadku pytań lub jakichkolwiek wątpliwości skontaktuj się z nami telefonicznie, pod numerem 34 377 00 00 lub mailowo, wysyłając wiadomość na adres backoffice@x-kom.pl.

Nasi Doradcy chętnie Ci pomogą w rozwiązaniu każdej sytuacji.

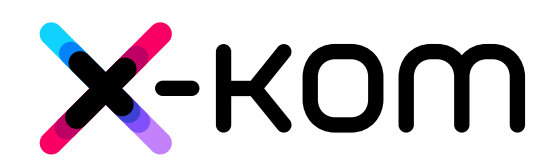